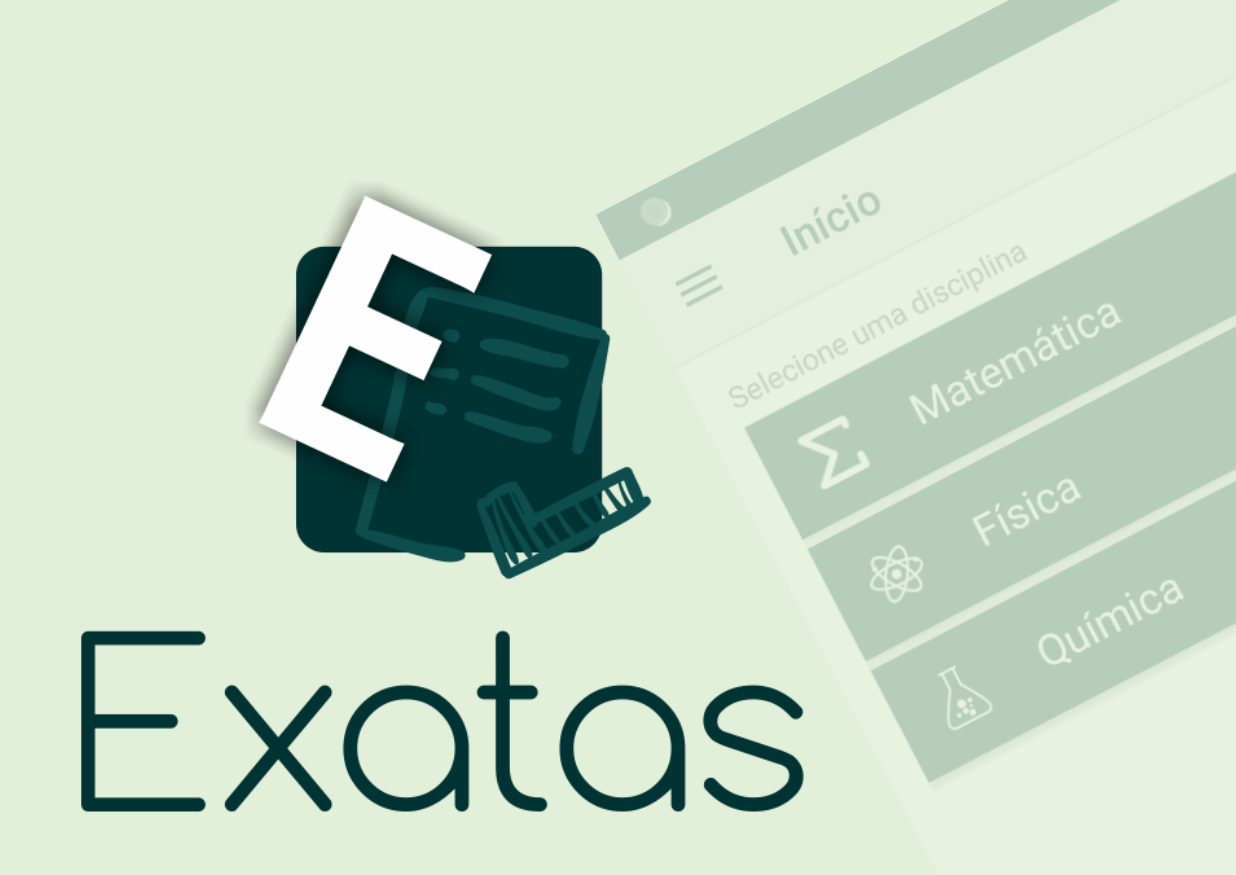

Cametá 2020

### Lista de Figuras

| Figura 1 Tela de Login                                                           | 4          |
|----------------------------------------------------------------------------------|------------|
| Figura 2 Tela de Cadastro                                                        | 4          |
| Figure 3 Tela inicial dispostas as disciplinas                                   | 5          |
| Figure 4 Tela de Menu                                                            | 5          |
| Figure 5 Tela de Lista de Assuntos. (A) Busca de Assuntos por nome (B) Filt      | rar        |
| assuntos por ano escolar                                                         | 6          |
| Figure 6 Tela de Assunto com a aba CONTEÚDO carregada                            | 7          |
| Figure 7 Tela de assunto com a aba QUESTÃO carregada. (A) Botões de ação p       | ara        |
| iniciar lista de questão (B) Pop-up de escolha do número de questões             | 8          |
| Figure 8 Lista de questões carregada                                             | 9          |
| Figure 9 Tela, mensagem de acerto de questão ao usuário (A) Resposta correta     | <b>(B)</b> |
| Resposta errada                                                                  | 10         |
| Figure 10 Tela de assunto com a aba VÍDEOS carregada. (A) vídeos explicati       | vos        |
| relacionados as questões. (B) tela de vídeo explicativo de determinadas questões | , na       |
| aba questão                                                                      | 11         |
| Figure 11 Resultado da lista de questões. (A) Tela de desempenho do usuário      | em         |
| determinada disciplina (B) Gráfico de desempenho das questões por Ano            | 12         |
| Figure 12 Tela que mostrar os tantos de questões resolvida por Ano               | 13         |
| Figure 13 Tela de Login e Senha                                                  | 14         |
| Figure 14 Tela Home/Dashboard com informações da quantidade de questões          | por        |
| disciplina                                                                       | 15         |
| Figure 15 Tela para Cadastrar Disciplina                                         | 15         |
| Figure 16 Tela para Cadastrar Assunto                                            | 16         |
| Figure 17 Tela para Cadastrar Questões                                           | 17         |
| Figure 18 Tela para Cadastrar Vídeo                                              | 17         |
| Figure 19 Tela para Cadastrar Apostilas                                          | 18         |
| Figure 20 Tela Ver Conteúdo por Disciplina                                       | 19         |
| Figure 21 Tela Ver Conteúdo por Assunto                                          | 19         |
| Figure 22 Tela Ver Conteúdo por Questão                                          | 20         |
| Figure 23 Tela Ver Conteúdo por Vídeo                                            | 21         |
| Figure 24 Tela Ver Conteúdo por Apostila                                         | 21         |
| Figure 25 Tela sobre o Exatas                                                    | 22         |

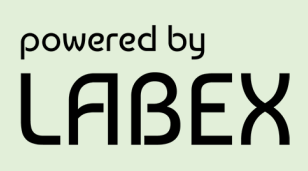

### SUMÁRIO

| Introdução                         | 3  |
|------------------------------------|----|
| O que é o Exatas?                  | 3  |
| Porque plataformas móveis?         | 3  |
| Por que metodologia em M-Learning? | 3  |
| O que eu posso fazer com o Exatas? | 4  |
| Conhecendo o Exatas                | 4  |
| Painel Exatas                      | 14 |
| Exatas em Números                  | 22 |
| Concluindo                         | 22 |
|                                    |    |

#### Introdução

Esta cartilha intitulada "O que é o Exatas?" apresenta o *software* Exatas, no qual, você entenderá seu funcionamento, funcionalidades e resultados alcançados.

### O que é o Exatas?

O Exatas é um aplicativo de ensino desenvolvido para Android, implementado com às preeminentes funcionalidades do cenário mobile atual. Trazendo conteúdo das principais ciências Exatas, abordados no 1º, 2º e 3º ano do ensino médio, o aplicativo tem o intuito de facilitar as tarefas de aprendizagem, tendo acesso aos conhecimentos do mesmo em qualquer momento e em qualquer lugar, dá forma mais simples.

### Porque plataformas móveis?

Hoje temos os smartphones como uma das principais ferramentas, tanto para entretenimento quanto para trabalho. Desta forma percebemos o crescimento exacerbado desses dispositivos, pensando nisso, aplicamos o M-Learning, no qual o mesmo tem a proposta do ensino focado em autoaprendizagem, dessa maneira, faça com quer o aluno se sinta um agente participativo na busca do conhecimento. Com isso trazendo uma interação maior do aluno com o app.

#### Por que metodologia em M-Learning?

M-Learning ou Aprendizagem Móvel, este recurso tem como característica a mobilidade, proporcionando momentos com maior interação e dinâmica, com isso favorecendo o entendimento dos conteúdos que estão sendo abordado pelos professores, os dispositivos digitais vêm auxiliar a assistência em sala. Deste modo o usuário não se prende em aprender em um determinado local de forma tradicional, mas sim está em constante aprendizado em determinados locais.

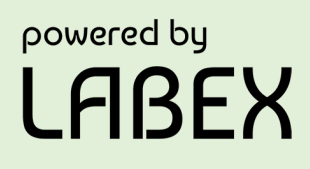

#### O que eu posso fazer com o Exatas?

Com o Exatas é possível acessar conteúdos nos quais a maioria dos alunos tem dificuldades, que são: Matemática, Física e Química, conteúdos voltados para o ensino médio do 1º, 2º e 3º. No qual o mesmo vem ajudar no estudo tanto para ensino meio, como para o Exame Nacional de Ensino Médio o ENEM. Cada assunto é um tópico dentro do aplicativo, obtendo um material contextual do assunto selecionado, e este pode ter questões e vídeos relacionados a determinado conteúdo escolhido.

#### Conhecendo o Exatas

Para dar início a experiência Exatas, o usuário ao baixar o App precisará realizar um pequeno cadastro, o usuário terá acesso a Figura 1, o mesmo deverá selecionar a opção "novo usuário", que se encontra na barra encima ao lado direito da tela, desta forma terá acesso a Figura 2 no qual o usuário terá que preencher os campos obrigatórios, podendo selecionar o perfil de "Aluno" ou "Professor" e então autenticar-se no aplicativo.

| LOGIN           | NOVO USUÁRIO | LOGIN            | NOVO USUÁRIO |
|-----------------|--------------|------------------|--------------|
|                 | - 1          | Selecione Perfil |              |
|                 |              |                  | Nome         |
| _               |              | So               | brenome      |
| Exatas          |              | Selecione Sexo   |              |
|                 |              | Estado           | SELECIONAR   |
| Email<br>Senha  |              |                  | Cidade       |
|                 |              |                  | Email        |
| eci minha senha | ENTRAR       |                  | Senha        |
|                 |              | Conf             | irme senha   |
|                 |              | LIMPAR           | CADASTRAR    |

Figure 1 - Tela de Login.

Figure 2 - Tela de Cadastro.

Feito isso, ao iniciar o login o aluno pode acessar todo o conteúdo disponível no aplicativo. Logo, em sua tela inicial, ficam dispostas as disciplinas, as quais agrupam os materiais, como podem observa na Figura 3. De modo que no canto superior do lado esquerdo à o menu em formato de painel na lateral da tela, a onde o usuário poderá ver seu desempenho sua turma e até mesmo sair de seu login, pode-se observa na Figura 4.

| ≡         | Início         |
|-----------|----------------|
| Selecione | uma disciplina |
| Σ         | Matemática     |
| <b>\$</b> | Física         |
| A         | Química        |
|           |                |
|           |                |
|           |                |

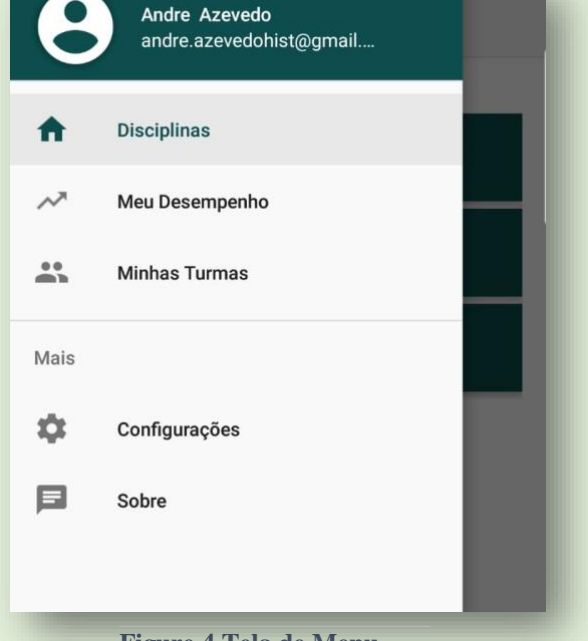

Figure 3 Tela inicial dispostas as disciplinas.

Figure 4 Tela de Menu.

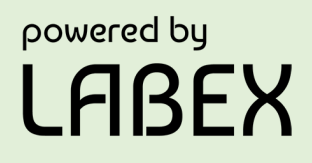

Ao tocar sobre uma disciplina, a listagem de assuntos da mesma é exibida. Podendo procurar pelo nome de tal disciplina, tocando a lupa que está na parte superior do lado direito da tela, como representa na Figura 5 (A). O usuário poderá também filtrar assuntos por ano escolar, como na Figura 5 (B).

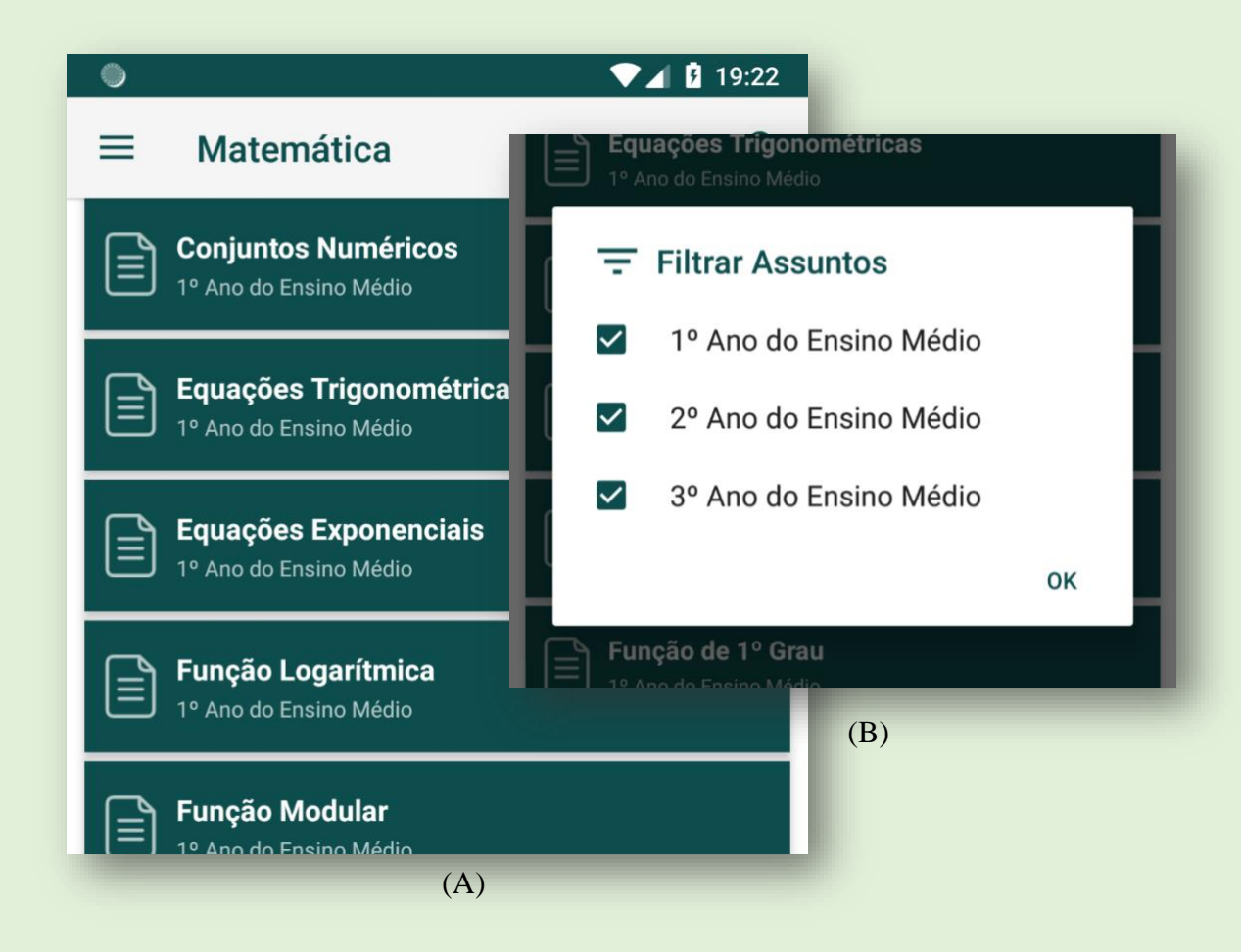

Figure 5 Tela de Lista de Assuntos. (A) Busca de Assuntos por nome (B) Filtrar assuntos por ano escolar.

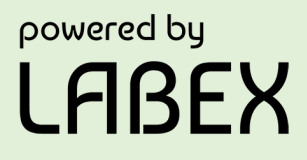

Ao tocar sobre um tópico de assunto, o aluno tem acesso ao material textual *offline*. Onde é permitido rolar verticalmente e horizontalmente e aplicar zoom sobre a página, como mostra na Figura 6.

| ۲                                                                                                    |                                                                                                    | ▼⊿ 🛿 20:17                                                                                                    |
|----------------------------------------------------------------------------------------------------|----------------------------------------------------------------------------------------------------|----------------------------------------------------------------------------------------------------|
| ≡ Probab                                                                                                    | ilidade                                                                                                    |                                                                                                    |
| CONTEÚDO                                                                                                    | QUESTÕES                                                                                                    | VÍDEOS                                                                                                    |
| A história da teoria<br>de cartas, dados e de<br>de exemplos de jogos<br>da probabilidade perm<br>um número em um exy<br><b>Experimento Aleató</b><br>É aquele experimento<br>podem fornecer resu<br>explicados ao acaso. O<br>ganho na loteria, a a<br>aleatório.<br><b>Espaço Amostral</b><br>É o conjunto de<br>experimento aleatório.<br>S.<br>Exemplo:<br>Lançando uma mod<br>espaço amostral, cons<br>S = {K1, K2, K3, K4, F<br>1. Escreva explic<br>número par a<br>{coroas e um f | PROBABILIDADI<br>das probabilidades, te<br>roleta. Esse é o motiv<br>de azar no estudo da<br>ite que se calcule a ch<br>perimento aleatório.<br>rio<br>to que quando repetide<br>ltados diferentes, ou<br>Quando se fala de tem<br>bordagem envolve ca<br>de todos os resultad<br>. A letra que represent<br>eda e um dado, simult<br>stituído pelos 12 eleme<br>(S, K6, R1, R2, R3, R4, F<br>itamente os seguintes<br>parece}, B={um núme<br>número ímpar aparece | E<br>eve início com os jogos<br>to da grande existência<br>probabilidade. A teoria<br>nance de ocorrência de<br>o em iguais condições,<br>seja, são resultados<br>npo e possibilidades de<br>álculo de experimento<br>dos possíveis de um<br>a o espaço amostral, é<br>taneamente, sendo S o<br>entos:<br>R5, R6}<br>e eventos: A={caras e m<br>ero primo aparece}, C=<br>em}. |
| Figure 6 Tela de Ass                                                                                                    | unto com a aba CON                                                                                                    | NTEÚDO carregada.                                                                                                    |

Na aba Questões, se apresentam dois botões, um com ícone de play e outro com ícone de engrenagem conforme Figura 7 (A), o primeiro botão carrega e inicia uma lista de questões aleatórias relacionadas ao assunto escolhido, o segundo botão conFigura a quantidade de questões a serem carregadas, como na Figura 7 (B).

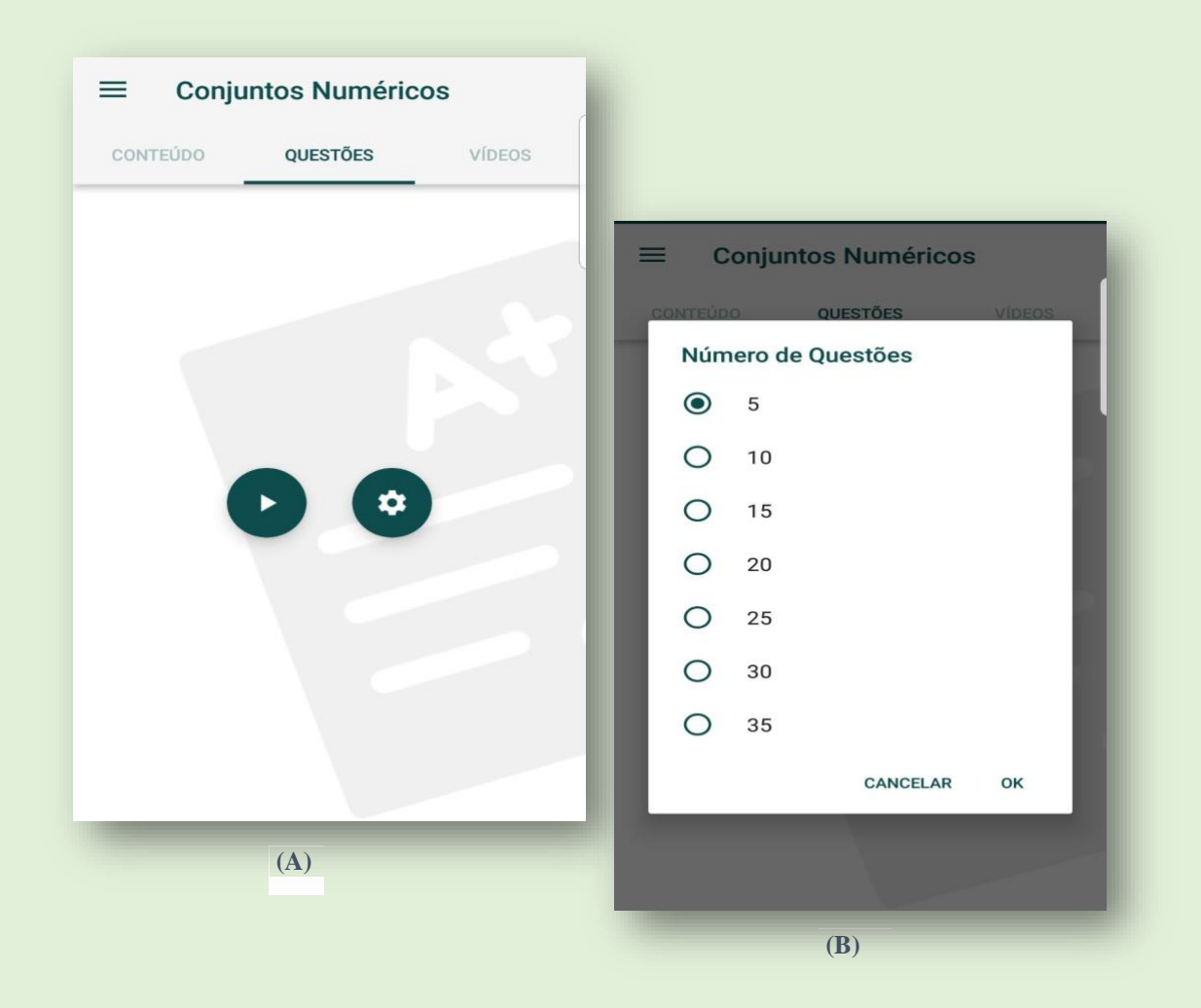

Figure 7 Tela de assunto com a aba QUESTÃO carregada. (A) Botões de ação para iniciar lista de questão (B) Pop-up de escolha do número de questões.

As questões são exibidas uma tela, para acessá-las, dois botões flutuantes ficam disponíveis na parte inferior da tela com ícones de seta, permitindo a navegação entre as questões. Para resolver uma questão, é necessário clicar sobre uma opção, selecionando-a, para então submeter a resposta no botão inferior que se encontra centralizado aos botões de navegação de questão, tais características podem ser encontradas na Figura 8.

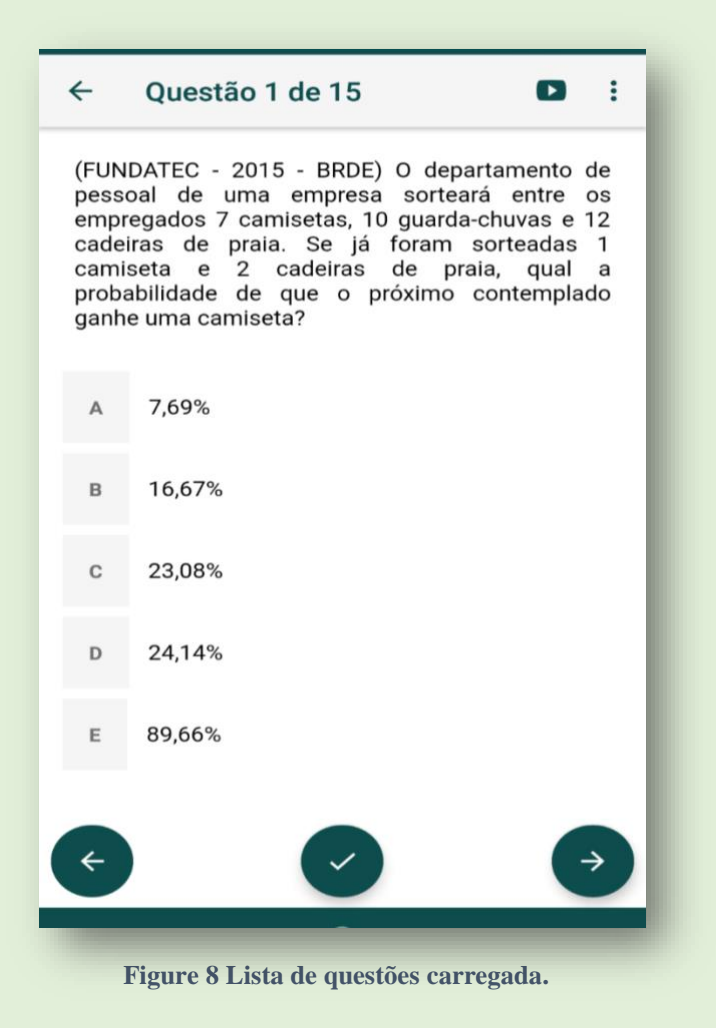

Ao submeter uma questão, um pop-up informa ao usuário se o mesmo acertou ou errou a questão. Ao errar a resposta, por fins didáticos, é informado ao aluno a opção correta, além de aparecer a frase "você errou! " Na parte inferior da tela, igual se repete na quando a aluno acerta a alternativa a lera selecionada fica verde e a frase "você acertou".

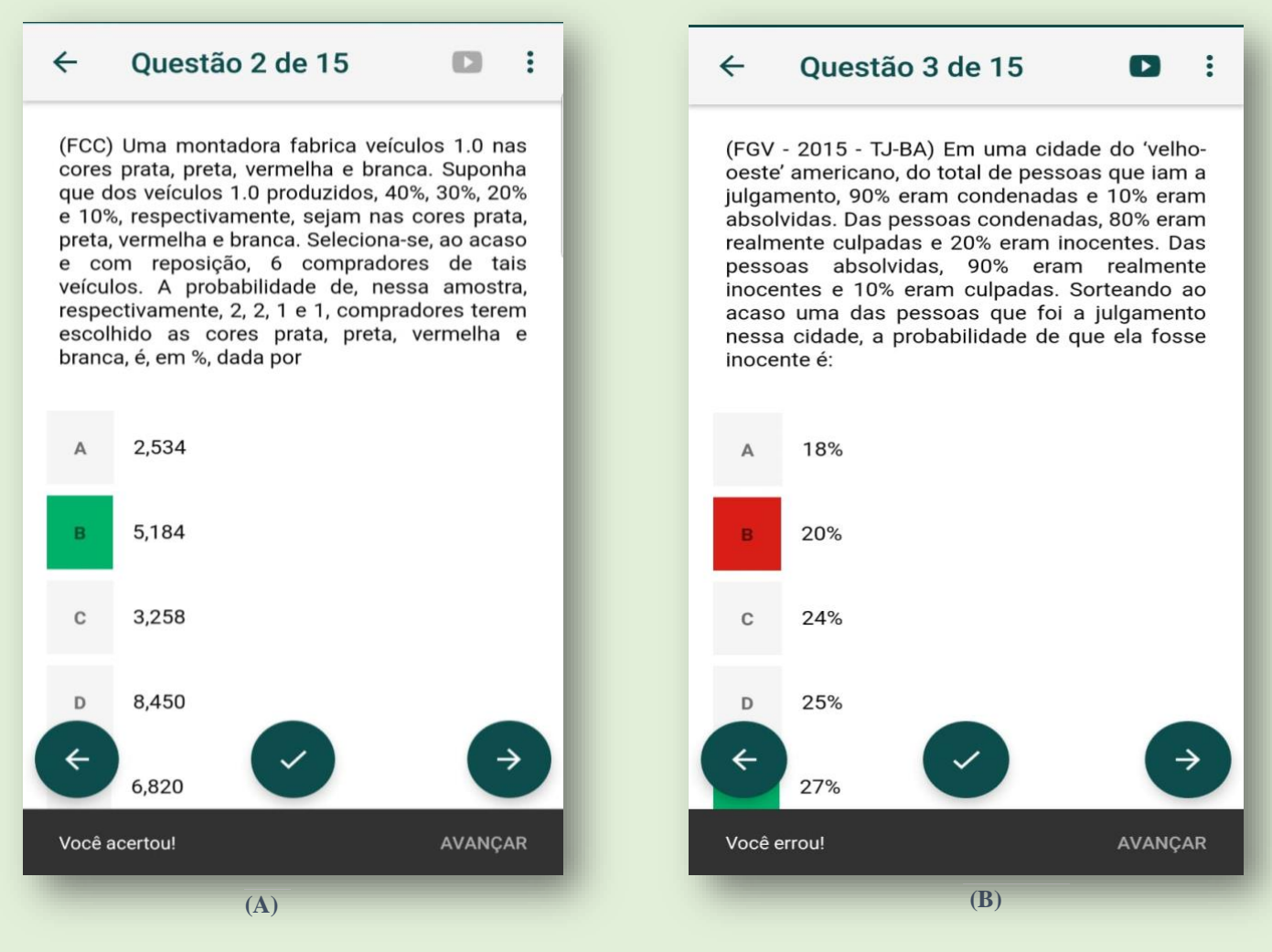

Figure 9 - Tela, mensagem de acerto de questão ao usuário (A) resposta correta (B) resposta errada.

Feito isso o usuário também tem vídeoaulas relacionado ao conteúdo selecionado, demostrado na Figura (A) Além das videoaulas, há vídeos explicativos relacionadas as questões que o usuário teve maior dificuldade, demostrado na Figura (B) na barra superior das questões, do lado esquerdo há um símbolo de play o usuário ao aperta terá acesso ao vídeo explicativo.

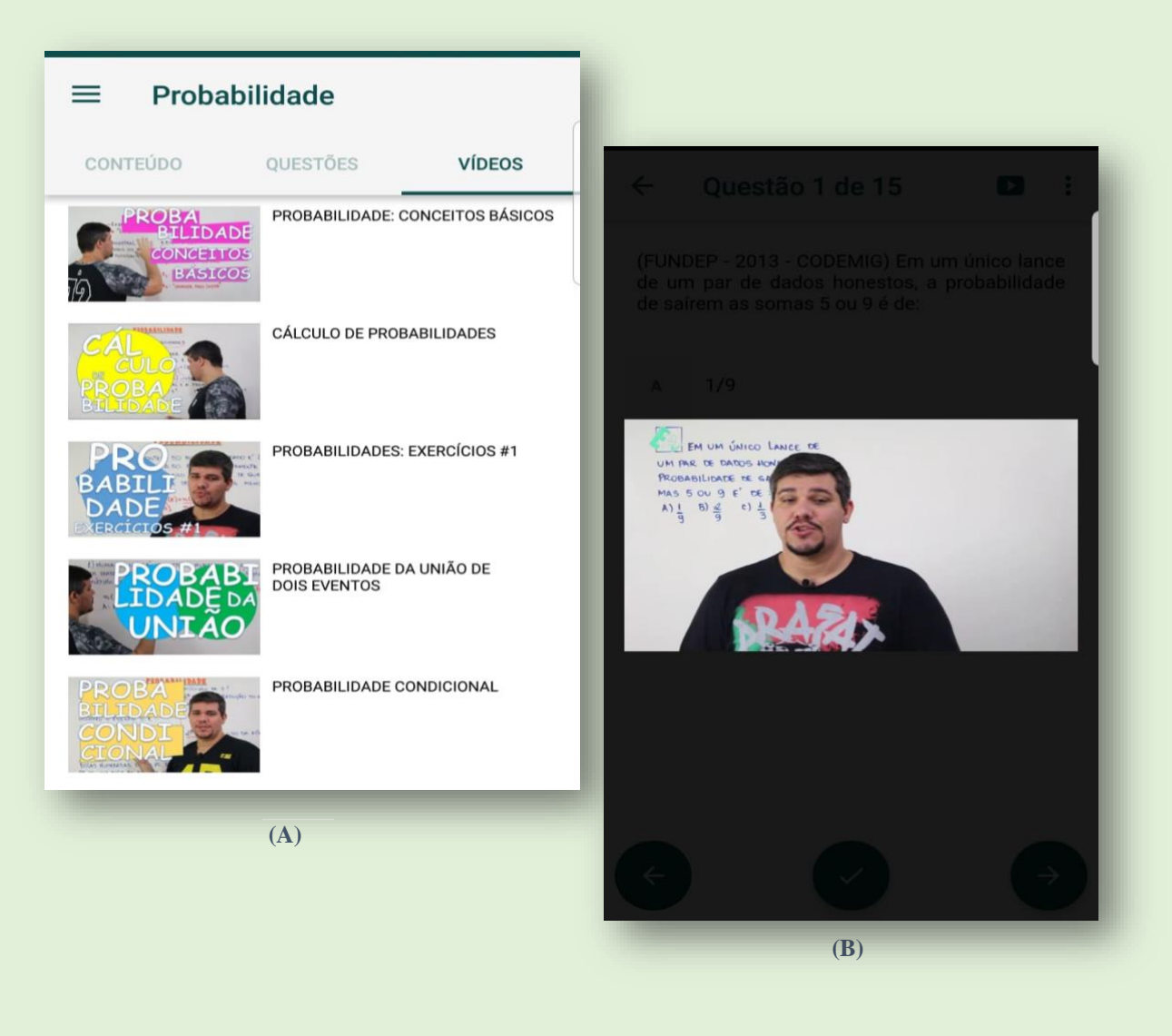

Figure 10 - Tela de assunto com a aba VÍDEOS carregada. (A) vídeos explicativos relacionados as questões. (B) tela de vídeo explicativo de determinadas questões, na aba questão.

Enquanto resolve questões, o Exatas contabiliza seus acertos e erros para gerar o seu desempenho, mostrando na Figura (A). Ao aperta em "Detalhe" que se encontra ao lado direito da tela. O aluno encontrara em gráfico as questões que o mesmo acertou separados pelos anos 1º, 2º e 3º ano.

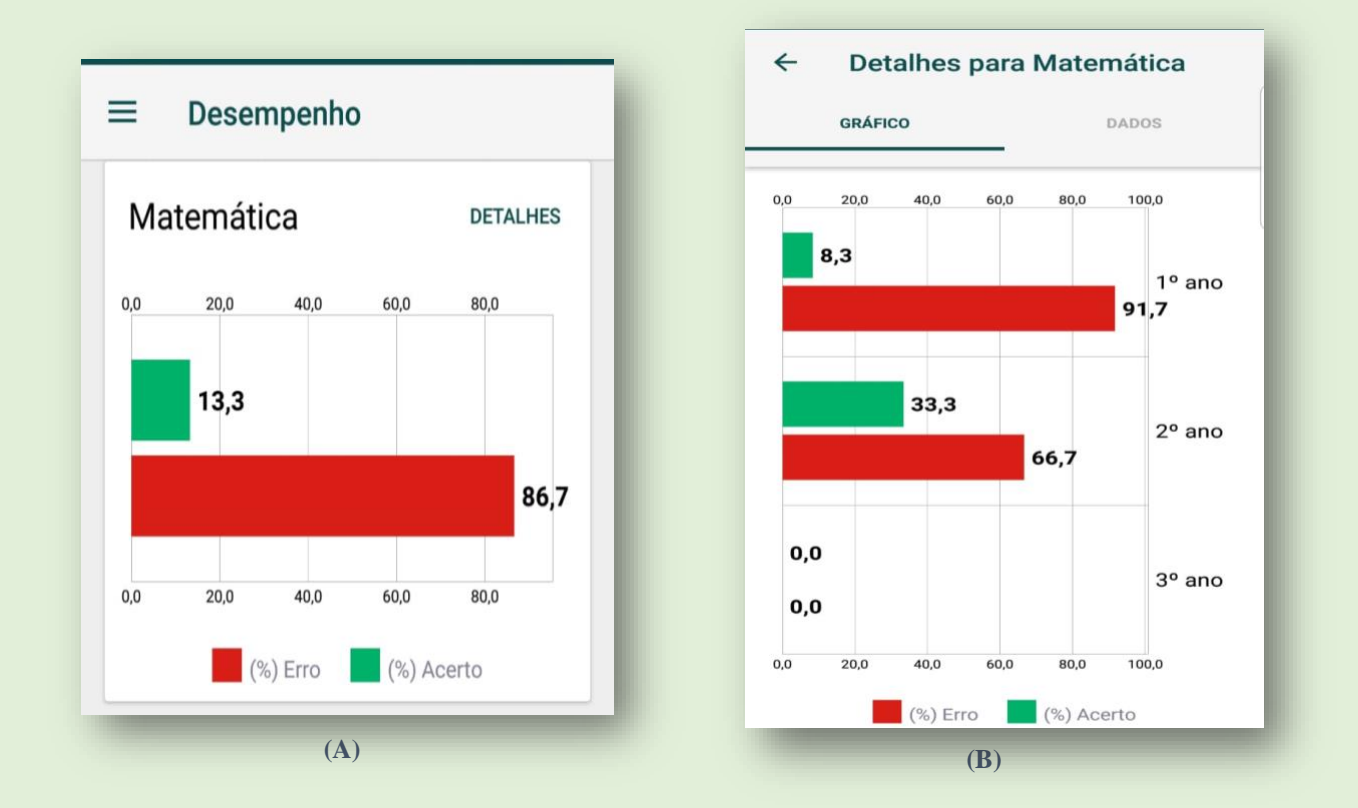

Figure 11 - Resultado da lista de questões. (A) Tela de desempenho do usuário em determinada disciplina (B) Gráfico de desempenho das questões por Ano.

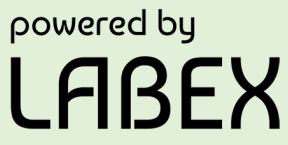

Feito isso o usuário ao clicar em "DADOS" terá acesso ao total de questões resolvidas e respectivamente quantas questões foram resolvidas de cada ano 1°, 2° e 3° ano.

| ← Detalhes par             | ra Matemática |  |  |
|----------------------------|---------------|--|--|
| GRÁFICO                    | DADOS         |  |  |
|                            |               |  |  |
| Total de questões resolvio | las           |  |  |
| 15                         |               |  |  |
|                            |               |  |  |
| 1º ano                     |               |  |  |
| Acertos: 1                 |               |  |  |
| Erros: 11                  |               |  |  |
| 20                         |               |  |  |
| 2º ano                     |               |  |  |
| Acertos: 1                 |               |  |  |
| Erros: 2                   |               |  |  |
| 29 220                     |               |  |  |
| Acertos: 0                 |               |  |  |
|                            |               |  |  |
| LI105.0                    |               |  |  |

Figure 12 Tela que mostra os tantos de questões resolvida por Ano.

#### **Painel Exatas**

O novo Painel Exatas é um conjunto de telas do sistema onde usuário professor, administrador, cadastrado previamente, possui mecanismos para facilitar a administração, controle e o cadastro de: Disciplinas, assuntos e questões, relacionados ao App Exatas.

A tela de Login dá início a entrada ao Painel Exatas, para garantir a integridade e segurança do sistema é solicitado Usuário e senha.

|   | PAINEL 🕥                |  |
|---|-------------------------|--|
| : | Login                   |  |
|   | Senha Esqueceu a senha? |  |
|   | Entrar                  |  |

Figure 13 Tela de login do Painel Exatas.

Após usuário logado ao sistema. Será mostrado a tela com o Home/Dashboard do sistema. Onde o usuário observa a quantidade de questões cadastradas por disciplinas, assuntos, além de vídeos e apostilas.

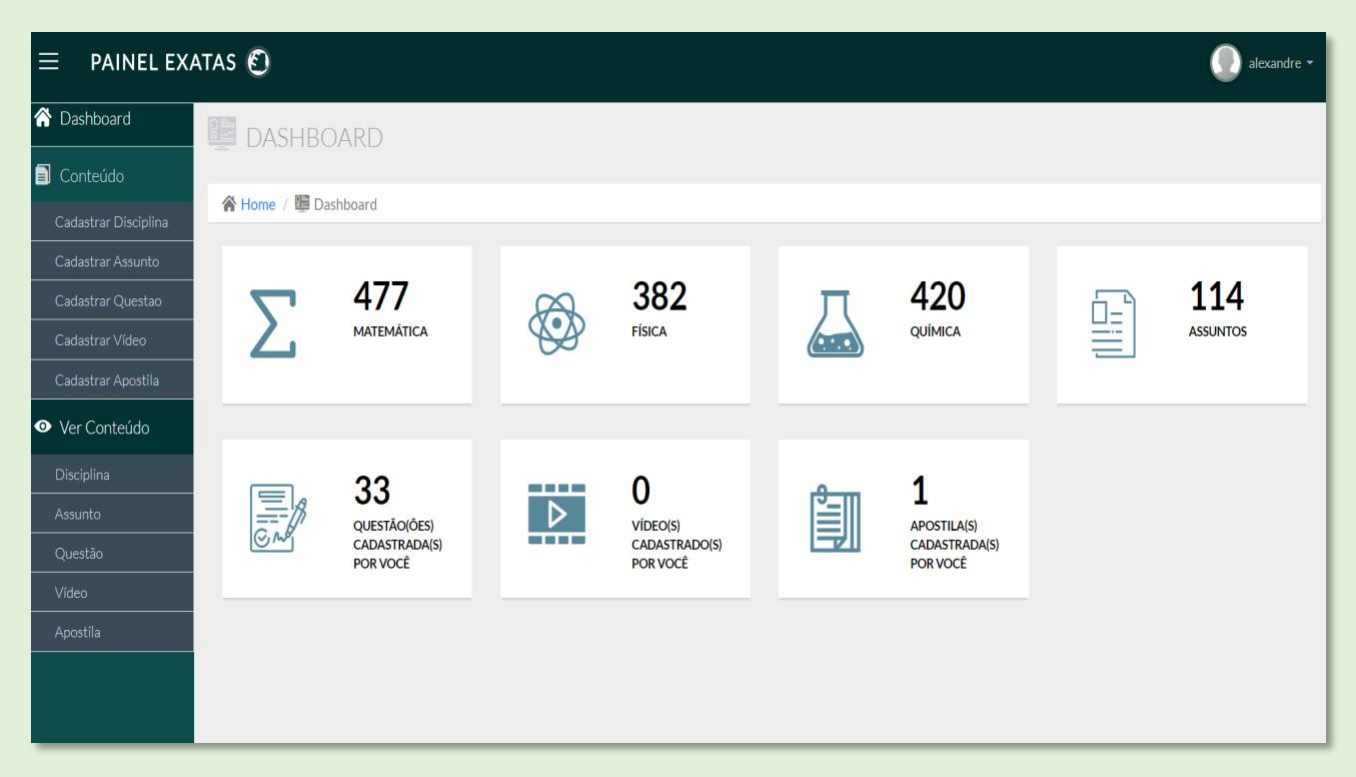

Figure 14 Tela Home/Dashboard com informações da quantidade de questões por disciplina.

No menu lateral do Painel Exatas, contém uma aba Conteúdo, quando o usuário ao clicar é mostrado um submenu com botão Cadastrar Disciplina por Nome.

| $\equiv$ painel ex/  | atas 🕄                                        | alexandre 👻 |
|----------------------|-----------------------------------------------|-------------|
| 😚 Dashboard          | FORMULÁRIO DISCIPLINA                         |             |
| Conteúdo             |                                               |             |
| Cadastrar Disciplina | 😭 Home / 📋 Conteúdo / 📕 Formulário Disciplina |             |
| Cadastrar Assunto    | Formulário Disciplina                         |             |
| Cadastrar Questao    | Nome* disite e posse de dissiplies            |             |
| Cadastrar Vídeo      |                                               |             |
| Cadastrar Apostila   | Colutor                                       |             |
| Ver Conteúdo         |                                               |             |
|                      |                                               |             |
|                      |                                               |             |
|                      |                                               |             |
|                      |                                               |             |
|                      |                                               |             |

Figure 15 Tela para Cadastrar Disciplina.

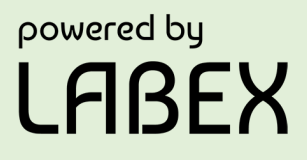

No menu lateral do Painel Exatas, na aba Conteúdo, quando o usuário ao clicar é mostrado um submenu com botão Cadastrar Assunto por Nome e Disciplina.

| $\equiv$ painel ex.  | ATAS 🕑                  |                          |  | alexandre 🕶 |
|----------------------|-------------------------|--------------------------|--|-------------|
| 😚 Dashboard          | FORMULÁRIO              | ASSUNTO                  |  |             |
| 🗐 Conteúdo           |                         |                          |  |             |
| Cadastrar Disciplina | A Home / 🗐 Conteúdo / 🚆 | Formulário Assunto       |  |             |
| Cadastrar Assunto    | Formulário Assunto      |                          |  |             |
| Cadastrar Questao    | Nome*                   |                          |  |             |
| Cadastrar Vídeo      | Nome                    |                          |  |             |
| Cadastrar Apostila   | Disciplina *            | Selecione uma disciplina |  |             |
| Ver Conteúdo         | Discipina               |                          |  |             |
|                      |                         | Cadastrar                |  |             |
|                      |                         |                          |  |             |
|                      |                         |                          |  |             |

Figure 16 Tela para Cadastrar Assunto.

No menu lateral do Painel Exatas, na aba Conteúdo, quando o usuário ao clicar é mostrado um submenu com botão Castrar Questão.

No primeiro campo deve ser cadastrado o enunciado da questão, no campo seguinte deve ser escolhida uma opção correta dentre 5 alternativas. Nos cinco campos seguintes deve ser cadastrado o enunciado das alternativas da questão, o usuário pode inserir imagens em quaisquer campos de opção ou enunciado da questão. Caso possua vídeo explicativo para a questão deve ser inserido em cadastro de vídeo explicativo. Deve ser cadastrado o assunto, fonte da questão além de comentário se houver.

| $\equiv$ painel exa           | atas 🕙                          | 💽 alexandre -                                                               |
|-------------------------------|---------------------------------|-----------------------------------------------------------------------------|
| 😚 Dashboard                   | FORMULÁRIO QUES                 | TÃO                                                                         |
| Conteúdo                      |                                 |                                                                             |
| Cadastrar Disciplina          | 🖀 Home / 🖹 Conteúdo / 🦉 Formula | rio Questão                                                                 |
| Cadastrar Assunto             | Formulário Questão              |                                                                             |
| Cadastrar Questao             | Enunciado.*                     | Arouixo - Editar - Visualizar - Inserir - Formatar - Ferramentas - Tabela - |
| Cadastrar Vídeo               |                                 | Formatos - B I E E I E Ø E                                                  |
| Cadastrar Apostila            |                                 |                                                                             |
| Ver Conteúdo                  |                                 |                                                                             |
|                               |                                 |                                                                             |
|                               |                                 | 8 PALAVRAS DISTRIBUÍDO POR TINY                                             |
|                               | Opção correta "                 | Selecione uma occito                                                        |
|                               |                                 |                                                                             |
|                               | Opção 1 *                       | Arquivo - Editar - Visualizar - Inserir - Formatar - Ferramentas - Tabela - |
|                               |                                 | Formatos - B I E E E E E e P E                                              |
|                               |                                 |                                                                             |
|                               |                                 |                                                                             |
|                               |                                 | 0 PALAVRAS DISTRIBUÍDO POR TINY                                             |
|                               |                                 |                                                                             |
|                               | Opção 2 *                       | Arquivo - Editar - Visualizar - Inserir - Formatar - Ferramentas - Tabela - |
|                               |                                 | Formatos - B I E E E E E &                                                  |
|                               |                                 |                                                                             |
|                               |                                 |                                                                             |
| projetoslabex.com.br/exatas/p | painel/form-questao             |                                                                             |

Figure 17 Tela para Cadastrar Questões.

No menu lateral do Painel Exatas, na aba Conteúdo, quando o usuário ao clicar é mostrado um submenu com botão Castrar Vídeo com campos Url do Vídeo, Descrição, assunto e ordem de visualização.

| $\equiv$ painel ex               | atas 🕄                           |                      | alexandre 🕶 |
|----------------------------------|----------------------------------|----------------------|-------------|
| 😚 Dashboard                      | FORMULÁRIO VIDE                  | )                    |             |
| Conteúdo                         | 🖉 Home / 🗟 Contevido / 🔯 Formulá | rio Video            |             |
| <ul> <li>Ver Conteúdo</li> </ul> |                                  |                      |             |
|                                  | Formulário Vídeo                 |                      |             |
|                                  | URL do Video *                   |                      |             |
|                                  | Descrição *                      |                      |             |
|                                  | Assunto *                        | Selecione um assunto | Ţ           |
|                                  | Ordem de Vizualização *          |                      |             |
|                                  |                                  | Cadastrar            |             |
|                                  |                                  |                      |             |
|                                  |                                  |                      |             |

Figure 18 Tela para Cadastrar Vídeo.

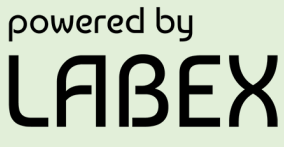

No menu lateral do Painel Exatas, na aba Conteúdo, quando o usuário ao clicar é mostrado um submenu com botão Castrar Apostila com campos nome, assunto, ordem de visualização e apostila pronta com extensão .pdf na qual pode ser escolhida do arquivo do usuário.

| $\equiv$ painel exa              | atas 🕙                         | 🕕 alexandre •                                 |
|----------------------------------|--------------------------------|-----------------------------------------------|
| 😚 Dashboard                      | 🗐 APOSTILA                     |                                               |
| Conteúdo                         |                                |                                               |
| Cadastrar Disciplina             | 🎢 Home / 🔲 Conteudo / 🛄 Formul | ano Apostila                                  |
| Cadastrar Assunto                | Formulário Apostila            |                                               |
| Cadastrar Questao                | Name *                         |                                               |
| Cadastrar Video                  | Nome                           |                                               |
| Cadastrar Apostila               | Annahla X                      | Selecione um documento em páf:                |
| <ul> <li>Ver Conteúdo</li> </ul> | Apostila                       | Escolher ficheiro Nenhum ficheiro selecionado |
|                                  | Assunto *                      | Selecione um assunto                          |
|                                  | Ordem de Vizualização "        |                                               |
|                                  |                                | Castastrar                                    |
|                                  |                                |                                               |

Figure 19 Tela para Cadastrar Apostilas.

No menu lateral do Painel Exatas, na aba Ver Conteúdo, quando o usuário ao clicar é mostrado um submenu com botão Disciplina no qual o usuário consegue verificar suas disciplinas, e realizar buscas.

| $\equiv$ painel exa              | atas O                                            |                                 | 💽 alexandre 🝷      |  |  |
|----------------------------------|---------------------------------------------------|---------------------------------|--------------------|--|--|
| 😚 Dashboard                      | FORMULÁRIO DISCIPLINA                             |                                 |                    |  |  |
| Conteúdo                         |                                                   |                                 |                    |  |  |
| <ul> <li>Ver Conteúdo</li> </ul> | 🕅 Home / 👁 Ver Conteúdo / 🃓 Formulário Disciplina |                                 |                    |  |  |
| Disciplina                       | alexandre Olá seia hemovinde                      |                                 |                    |  |  |
| Assunto                          | sa,seja ventrvinuu:<br>■ marfiernandes@ufpa.br    | Não há disciplinas para análise |                    |  |  |
| Questão                          |                                                   |                                 |                    |  |  |
| Vídeo                            | Professor                                         |                                 |                    |  |  |
| Apostila                         |                                                   |                                 |                    |  |  |
|                                  | Exibindo 10 v resgistros por página               |                                 | Buscar:            |  |  |
|                                  | Nome 🔺                                            | Status 🔶                        | Opções 🔶           |  |  |
|                                  | Física                                            | Aprovado                        | $\odot$            |  |  |
|                                  | Matemática                                        | Aprovado                        | 0                  |  |  |
|                                  | Química                                           | Aprovado                        | $\odot$            |  |  |
|                                  | Exibindo de 1 até 3 de 3 registros                |                                 | Anterior 1 Próximo |  |  |
|                                  |                                                   |                                 |                    |  |  |
|                                  |                                                   |                                 |                    |  |  |

Figure 20 Tela Ver Conteúdo por Disciplina.

No menu lateral do Painel Exatas, na aba Ver Conteúdo, quando o usuário ao clicar é mostrado um submenu com botão Assunto no qual o usuário consegue verificar suas disciplinas, e realizar buscas.

| $\equiv$ painel exa              | atas O                                                                       |                              | 🕕 alexandre 🕶 |
|----------------------------------|------------------------------------------------------------------------------|------------------------------|---------------|
|                                  | ASSUNTO                                                                      |                              |               |
| Conteúdo                         |                                                                              |                              |               |
| <ul> <li>Ver Conteúdo</li> </ul> | 중 Home / ♥ Visualizar / 설 Assunto                                            |                              |               |
|                                  | alexandre Olá, seja berr-vindo!                                              | Não há assuntos para análise |               |
|                                  | fittrar busca por disciplina • Fitrar<br>Exibindo 10 • resgistros por página |                              | Buscar        |
|                                  | Nome                                                                         | 🔺 Status 🏺                   | Opções 🔶      |
|                                  | Alotropia                                                                    | Aprovado                     | 0             |
|                                  | Amortização                                                                  | Aprovado                     | 0             |
|                                  | Análise Combinatória                                                         | Aprovado                     | •             |
|                                  | Cadeias Carbônicas                                                           | Aprovado                     | •             |
|                                  | Calor                                                                        | Aprovado                     | 0             |

Figure 21 Tela Ver Conteúdo por Assunto.

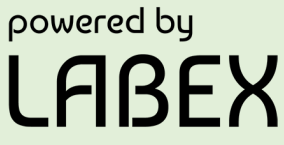

No menu lateral do Painel Exatas, na aba Ver Conteúdo, quando o usuário ao clicar é mostrado um submenu com botão Questão no qual o usuário consegue verificar suas questões que estão em análise, pode editar, visualizar e excluir questão.

| $\equiv$ painel ex/              | ATAS 🕄                                                                                                    |            |                   | elexandre 🕶                                                                                                    |
|----------------------------------|----------------------------------------------------------------------------------------------------|------------|-------------------|----------------------------------------------------------------------------------------------------|
| 😚 Dashboard                      | VUESTÃO                                                                                                    |            |                   |                                                                                                    |
| Conteúdo                         | 金 Home / の Ver Control (の / 死 Ouestin                                                                                                    |            |                   |                                                                                                    |
| <ul> <li>Ver Conteúdo</li> </ul> | B Linux ) + An Coursonn 1 75 Channe                                                                                                    |            |                   |                                                                                                    |
|                                  | alexandre<br>Olá, seja bem-vindo!<br>Brofessor<br>Olá, seja bem-vindo!<br>Ternandes@ufpa.br<br>Vocé submeteri 33 questão(ões)<br>para análise                                                                                                    |            |                   |                                                                                                    |
|                                  | filtrar busca por disciplina     Filtrar       Exibindo     10                                                                                                    | Filtrar    |                   | Buscar:                                                                                                    |
|                                  | Enunciado                                                                                                    |            | Assunto 🖨         | Opções                                                                                                    |
|                                  | "Um corpo em repouso tende a permanecer em repouso, e um corpo em movimento tende a permanecer em movimento". Essa situação se aplica ao principio da,                                                                                              | Em análise | Dinâmica          | <ul><li></li><li></li></ul>                   |
|                                  | A faixa espectral da radiação solar que contribui fortemente para o efeito causado pelo sol na queima da pela humana é caracterizado como:                                                                                                    | Em análise | Ondas             | <ul><li></li><li></li></ul> |
|                                  | A gaiola de Faraday é um curioso dispositivo que serve para comprovar o comportamento das cargas elétricas em equilibrio. A pessoa em seu interior não sofre descarga<br>dessa experiência, conclui-se que o campo elétrico no interior da gaiola é | Em análise | Corrente Elétrica |                                                                                                    |

Figure 22 Tela Ver Conteúdo por Questão.

No menu lateral do Painel Exatas, na aba Ver Conteúdo, quando o usuário ao clicar é mostrado um submenu com botão Vídeo no qual o usuário consegue verificar seus vídeos cadastrados.

|                                  |                                                |                           |                            | l                  | ABE           |
|----------------------------------|------------------------------------------------|---------------------------|----------------------------|--------------------|---------------|
| $\equiv$ painel ex.              | atas 🕄                                         |                           |                            |                    | 🔵 alexandre 🕶 |
| 😚 Dashboard                      | ■ VÍDEO                                        |                           |                            |                    |               |
| Conteúdo                         |                                                |                           |                            |                    |               |
| <ul> <li>Ver Conteúdo</li> </ul> |                                                |                           |                            |                    |               |
| Disciplina                       | alexandre                                      |                           |                            |                    |               |
| Assunto                          | - Ola, seja bern-vindo!<br>⊠rfernandes@ufpa.br |                           |                            |                    |               |
| Questão                          |                                                |                           | Nao na videos para analise |                    |               |
| Vídeo                            | Professor                                      |                           |                            |                    |               |
| Apostila                         |                                                |                           |                            |                    |               |
|                                  | filtrar busca por disciplina 👻 Filtrar         | filtrar busca por assunto | *                          | Filtrar            |               |
|                                  | Exibindo 10 🗸 resgistros por página            |                           |                            |                    | Buscar:       |
|                                  | Descrição do vídeo                             | 🔺 Status 🗘                | Assunto                    | 🛊 Ordem de Video 🗍 | Opções 🔶      |
|                                  | ALOTROPIA: AULA #1                             | Aprovado                  | Alotropia                  | 1                  | 0             |
|                                  | ALOTROPIA: AULA #2                             | Aprovado                  | Alotropia                  | 2                  | 0             |
|                                  | CÁLCULO DE PROBABILIDADES                      | Aprovado                  | Probabilidade              | 3                  | •             |
|                                  | FUNÇÃO QUADRÁTICA: AULA #1                     | Aprovado                  | Função Quadrática          | 1                  | •             |
|                                  | FUNÇÃO QUADRÁTICA: AULA #2                     | Aprovado                  | Função Quadrática          | 2                  | •             |

Figure 23 Tela Ver Conteúdo por Vídeo.

No menu lateral do Painel Exatas, na aba Ver Conteúdo, quando o usuário ao clicar é mostrado um submenu com botão Apostila no qual o usuário consegue verificar suas apostilas cadastrados.

| $\equiv$ painel ex. | ATAS 🖸                                                           |                       |                           |                                | 🕕 alexandre 🕶                                                                                                    |
|---------------------|------------------------------------------------------------------|-----------------------|---------------------------|--------------------------------|----------------------------------------------------------------------------------------------------|
|                     | APOSTILA                                                         |                       |                           |                                |                                                                                                    |
| Conteúdo            | A                                                                |                       |                           |                                |                                                                                                    |
| Ver Conteúdo        | ☆ Home / ♥ Ver Material / ■ Apost                                | tila                  |                           |                                |                                                                                                    |
|                     | alexandre                                                        | Olá, seja bern-vindo! | Vocë submete<br>a         | u 1 apostila(s) para<br>Allise |                                                                                                    |
|                     | fitrar busca por disciplina<br>Exibindo 10 🗸 resgistros por pági | • Fibrar              | filtrar busca por assunto | • Filtar                       | Buscar:                                                                                                    |
|                     | Nome                                                             | ▲ Status              | Assunto                   | 🛊 Ordem de apostila 🗍          | Opções 🔶                                                                                                    |
|                     | Apostila 1                                                       | Aprovado              | Equações Trigonométricas  | 1                              | <ul> <li>Image: Image: Ima</li></ul> |
|                     | Apostila 2                                                       | Aprovado              | Equações Trigonométricas  | 2                              | •                                                                                                    |
|                     | Química Orgânica                                                 | Em análise            | Química Orgânica          | 1                              |                                                                                                    |
|                     | Exibindo de 1 até 3 de 3 registros                               |                       |                           |                                | Anterior 1 Próximo                                                                                                    |

Figure 24 Tela Ver Conteúdo por Apostila.

powered by

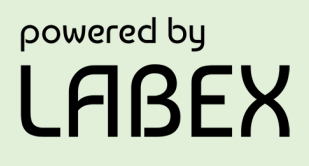

#### Exatas em Números

disponível Atualmente Exatas está online Play Store 0 na https://play.google.com/store/apps/details?id=br.ufpa.labex.exatas Até а data de finalização desta cartilha o software possui 1249 questões cadastradas em 114 assuntos, dentre as disciplinas 477 questões de Matemática, 382 Física e 420 de Química, 252.054+ downloads na loja e nota de 4,4 avaliada por 1.103 usuários.

#### Concluindo

O Exatas pode ajudar nos seus estudos como ferramenta de apoio ao aprendizado, pois busca simplificar o acesso ao conteúdo através de um ambiente agradável e intuitivo, facilitando o aprendizado e aumentando os conhecimentos específicos dos determinados conteúdos das Exatas.

#### O Aplicativo de ensino de Ciências Exatas

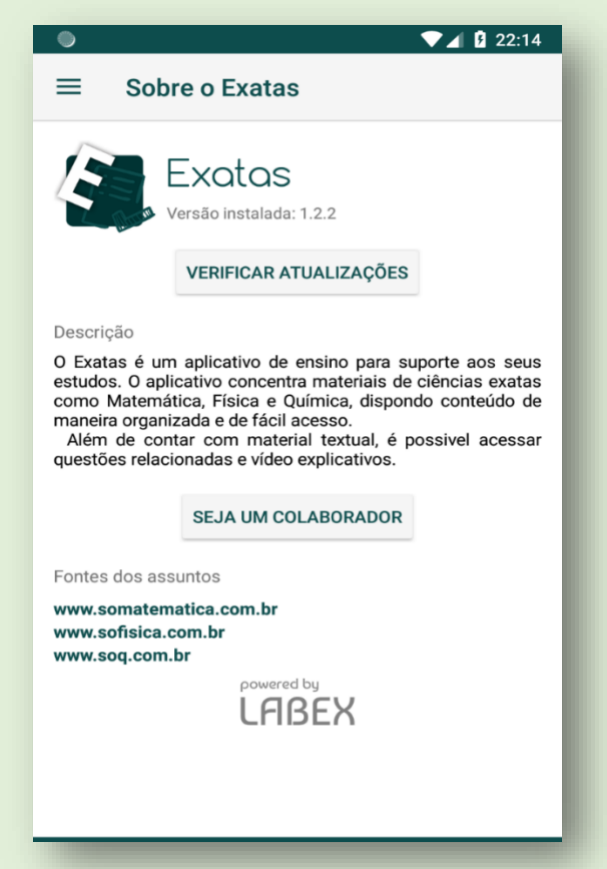

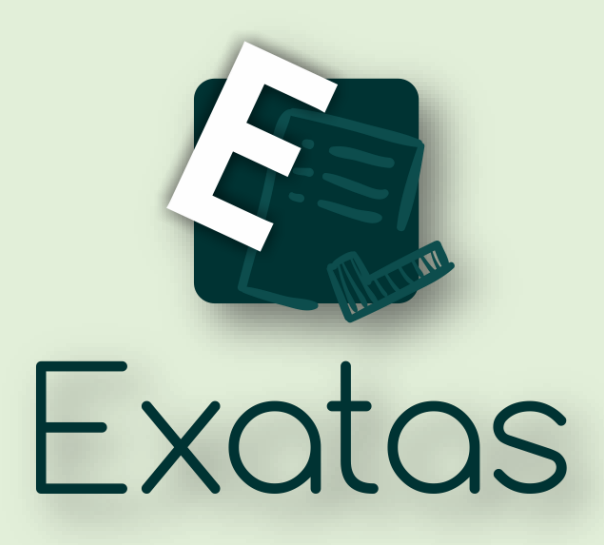

powered by LABEX

### Universidade Federal do Pará (UFPA) Laboratório de Programação Extrema (LABEX)

Rua Padre Antônio Franco, 2617 – Cametá/PA, CEP.: 68400-000

Site: www.projetoslabex.com.br

Produção: Alexandre Reis Fernandes André Luís Viera Azevedo Fabricio de Souza Farias

Edição: André Luís Vieira Azevedo